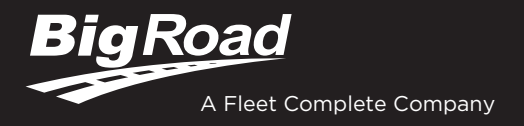

# **AOBRD/ERD DRIVER CARD**

## **BIGROAD MOBILE APP WITH** DASHLINK CONNECTION

### DASHLINK AOBRD/ERD CERTIFICATION

The BigRoad Mobile App used with DashLink complies with ELD mandate requirements defined by the FMCSA in 49 CFR part §395.15 for automatic on-board recording devices (AOBRD) in the U.S. and section 83 of SOR/2005-313 for electronic recording devices (ERD) in Canada, or when used as instructed in the user quide

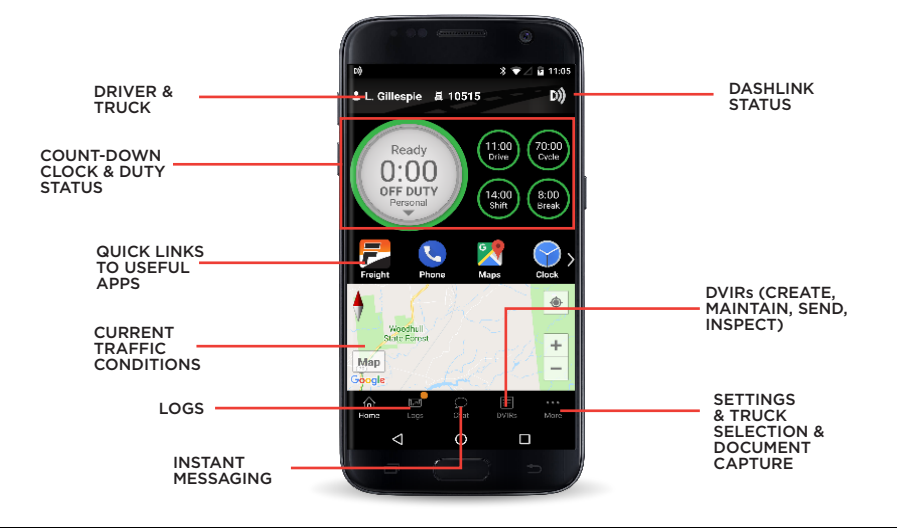

## **ADDRESSING AOBRD/ERD MALFUNCTIONS**

### HOW DO I KNOW I HAVE A MALFUNCTION?

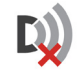

When a red X is shown on the DashLink icon in the app

### WHAT DO I DO DURING AN AOBRD/ERD MALFUNCTION?

### In the event of an AOBRD/ERD malfunction, a driver must:

- Call BigRoad Support at 1-888-305-8777 ext. 1 to 1 troubleshoot the issue.
- 2. Be adequately trained regarding the proper operation of the AOBRD.
- 3. Note down any failure of the AOBRD/ERD.
- 4. Reconstruct the driver's record of duty status for that day and the past 7 days for an AOBRD (U.S.) or 14 days for an ERD (Canada)
- duty statuses until the AOBRD/ERD is operational.

### 5. 5 Continue to prepare a handwritten record of all subsequent

### WHAT DOES MY MOTOR CARRIER NEED TO DO DURING AN AOBRD/ **ERD MALFUNCTION?**

### If an AOBRD/ERD malfunctions, a motor carrier must ensure that:

- 1. The driver has a supply of blank records of duty status graphgrids sufficient to record the driver's duty status and other related information for the duration of the current trip.
- 2 The driver has a certificate from the AOBRD/ERD manufacturer certifying that the design of the AOBRD/ERD has been sufficiently tested to meet the requirements of §395.15 and section 83 of SOR/2005-313 and under the conditions that it will be used
- The AOBRD/ERD is tamperproof and does not permit altering of 3. the information collected concerning the drvier's hours of service.
- 4. The AOBRD/ERD is maintained and recalibrated in accordance with the AOBRD/ERD manufacturer's specifications.
- The drivers are adequately trained regarding the proper operation of the device.

## **DRIVER OPERATION & INSPECTION INSTRUCTIONS**

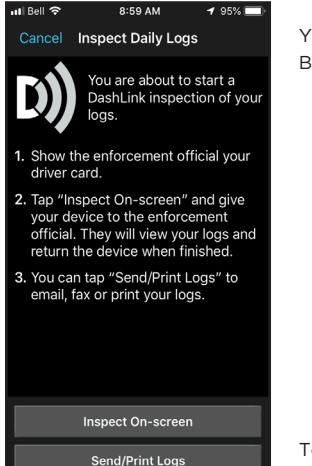

You can email your daily logs to one or more recipients from your device. The recipient(s) will receive an email from BigRoad with a link to a PDF of your log, which can be saved or printed.

- 1. To email your log for a single day: a. Tap Logs twice
  - b. Tap View Logs
  - c. Select the date of the log you wish to send
  - d. Scroll to the bottom of the screen and tap Email/Print...
  - e. Tap Email Log
  - f. Enter the email address(es) and tap Send

- 2. To email your logs during a roadside inspection: a. Tap Logs twice
  - b. Tap Inspect Logs
  - c. Choose how many days of logs you want to email to the inspector
  - d. Tap Send/Print Logs
  - e. Tap Send Email
  - f. Enter the email address(es) and tap Send

To provide your device to a roadside inspector to inspect your logs on-screen tap Inspect On-screen. If the optional application keypad lock is enabled, enter a four-digit lock code twice then hand your device to the inspector.

## DASHLINK AOBRD/ERD INSPECTOR'S GUIDE

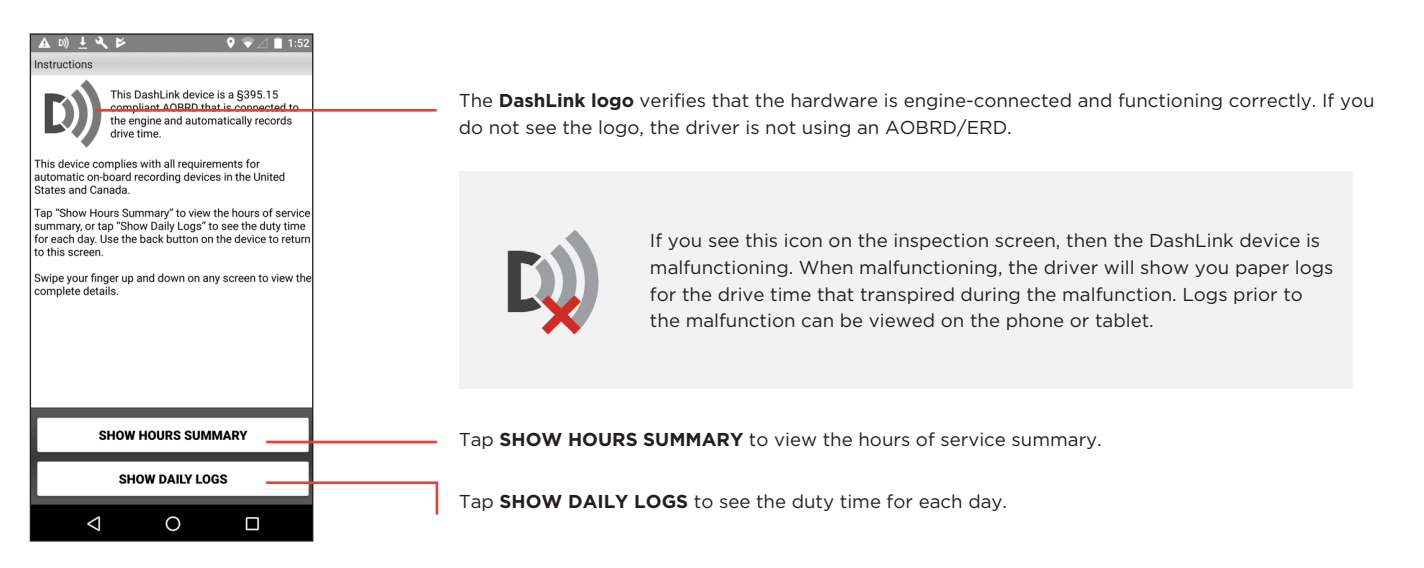

After selecting SHOW DAILY LOGS, tap any day to see detailed logs for that day.

|                                                                                                    | 12:30                           |                                                                                                    |
|----------------------------------------------------------------------------------------------------|---------------------------------|----------------------------------------------------------------------------------------------------|
| ≅ A ©                                                                                                    | \$ 41 %.d 1005 <b>₿</b> 3:11 PM |                                                                                                    |
| Wed May 15, 201<br>U.S. 70hr/Rd                                                                                                    | 19 EDT 🚽                        | Tan the <b>Handar</b> button to view a list of vahiolog, twollows and other information for this log day.        |
| LOG                                                                                                    | HEADER                          | Tap the <b>neader</b> button to view a list of vehicles, trailers, and other information for this log day.       |
| M 1 2 3 4 6 7   M 1 1 1 1 1 1 1 1 1 1 1 1 1 1 1 1 1 1 1 1 1 1 1 1 1 1 1 1 1 1 1 1 1 1 1 1 1 1 1 1 1 1 1 1 1 1 1 1 1 1 1 1 1 1 1 1 1 1 1 1 1 1 1 1 1 1 1 1 1 1 1 1 1 1 1 1 1 1 1 1 1 1 1 1 1 1 1 1 1 1 1 1 1 1 1 1 1 1 |                                 | The <b>graph grid</b> shows the driver's drive, on-duty, off-duty, and sleeper berth time for the day.           |
| Events                                                                                                    |                                 |                                                                                                    |
| 2:57 PM                                                                                                    | Truck Truck12D)                 |                                                                                                    |
| 2:57 PM 1 min                                                                                                    | On Duty                         |                                                                                                    |
| Location: Bastrop, LA                                                                                                    |                                 |                                                                                                    |
| 2:58 PM 1 min                                                                                                    | Driving                         |                                                                                                    |
| Location: Bastrop, LA                                                                                                    |                                 | The shakes a shake a second in links of which the share has a bird and in the second second second second second |
| 2:59 PM 3 mins                                                                                                    | On Duty                         | Each duty status event is listed with duration, location, and vehicle odometers/ nours, when                     |
| Location: Bastrop, LA                                                                                                    |                                 | available.                                                                                                    |
| 3:02 PM 0 mins                                                                                                    | Off Duty                        |                                                                                                    |
| Location: Bastrop, LA                                                                                                    |                                 |                                                                                                    |
| 3:02 PM 2 mins                                                                                                    | Off Duty<br>Personal Conveyance |                                                                                                    |
| Location: Bastrop, LA                                                                                                    |                                 |                                                                                                    |
| 3:04 PM 1 min                                                                                                    | Off Duty                        |                                                                                                    |
| Location: Bastrop, LA                                                                                                    |                                 |                                                                                                    |
| 3:05 PM 0 mins                                                                                                    | On Duty                         |                                                                                                    |
| Location: Bastron LA                                                                                                    |                                 | Tap the back button to return to the previous page or you can end the inspection from this page by               |
|                                                                                                    | END INSPECTION                  |                                                                                                    |
|                                                                                                    |                                 | tapping <b>END INSPECTION</b> .                                                                                  |
|                                                                                                    |                                 |                                                                                                    |
|                                                                                                    |                                 |                                                                                                    |

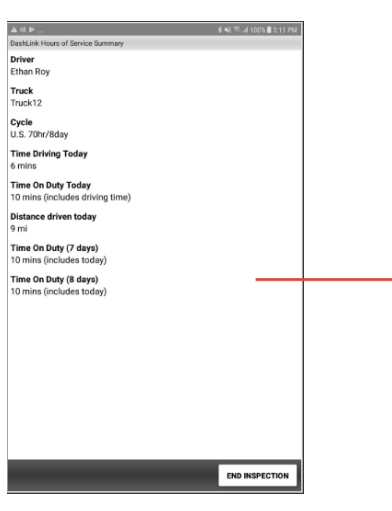

From the main instructions page, tap **SHOW HOURS SUMMARY** to view a summary of the hours of service for today and the inspection period.

The data in the AOBRD device is stored automatically, and no further specific on-board storage information is required for the driver or safety official in the United States in compliance with Part 395.15 (g).

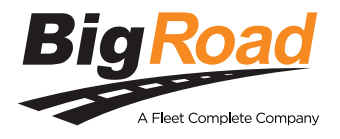

Need help? Contact BigRoad Support at 1-888-305-8777 Ext. 1 or support@bigroad.com